# JANAM GT2 Calibration Guide

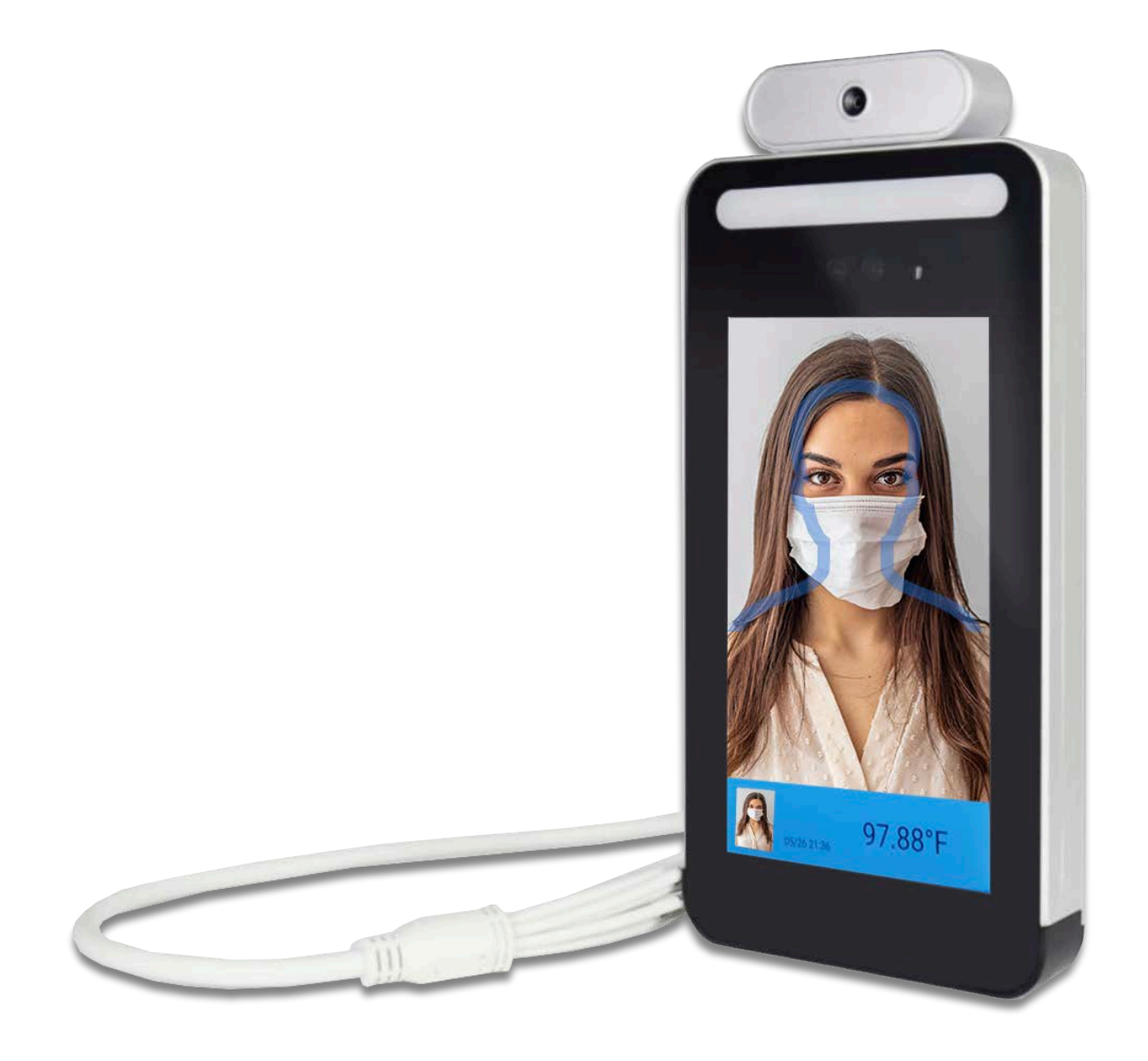

## Technology at Work®

August 2020

© 2020 Janam Technologies LLC. All rights reserved.

### Instructions

#### Step 1

Using an FDA-approved thermal forehead thermometer, take ten temperature measurements of a single test subject (person). Record the average value of all ten measurements. (To find the average value, add all ten measurements and divide by ten. This final number will be your average value.)

Example:

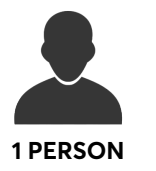

10x

| Measurement #              | Value |
|----------------------------|-------|
| 1                          | 98.6  |
| 2                          | 98.7  |
| 3                          | 98.6  |
|                            |       |
| 10                         | 98.6  |
| Total = 986 (divide by 10) |       |
| Average Value = 9          | 98.6  |

#### Step 2

Using GT2's temperature reading functionality, take ten temperature measurements of the same single test subject used in Step 1. Record the average value of all ten measurements.

Example:

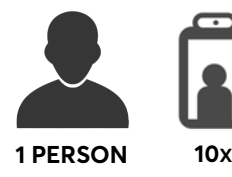

| Measurement #        | Value     |  |
|----------------------|-----------|--|
| 1                    | 98.5      |  |
| 2                    | 98.6      |  |
| 3                    | 98.7      |  |
|                      |           |  |
| 10                   | 98.7      |  |
| Total = 985 (divid   | le by 10) |  |
| Average Value = 98.5 |           |  |
|                      |           |  |

#### Step 3

Compare the average values from Steps 1 and 2. If these two values are different, the temperature reading must be calibrated. To prepare for calibration, complete the following steps:

- 1. Connect to Wi-Fi, record the IP address on the screen
- 2. Input the IP address plus +port 8090 in the PC Chrome window (Example: 192.168.8.2:8090)
- 3. Access the control panel by entering the password "123456"
- 4. Access **Settings** by clicking the gear icon on the blue menu bar at the bottom of the menu

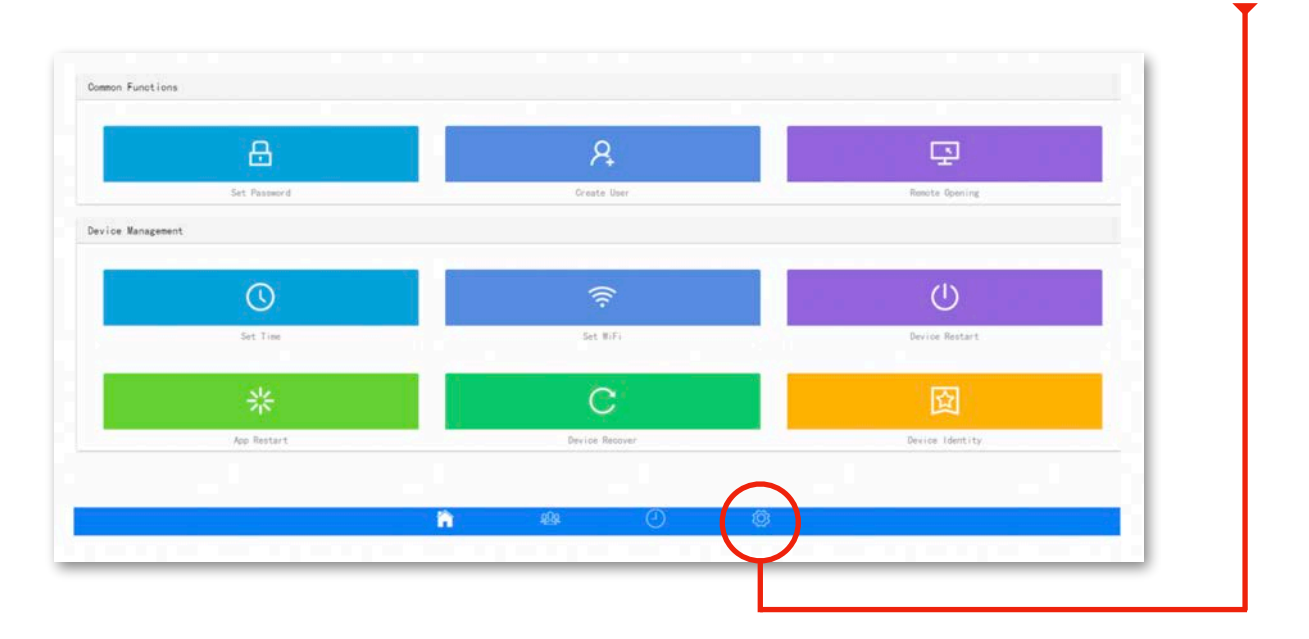

#### Step 4

In the temperature measurement calibration field, enter the difference between the FDA-approved thermometer (Step 1) and GT2's temperature reading functionality (Step 2). For the example used, the value that should be entered is "0.1".

- Positive calibration ("compensation") is between 0.0 ~ 10.0
- Negative calibration ("compensation") is between -0.0  $\sim$  -10.0

| evice Output Settings |     |
|-----------------------|-----|
| U Disk Export         | 0   |
| vice Function Setting |     |
| MP compensation       | 0.1 |